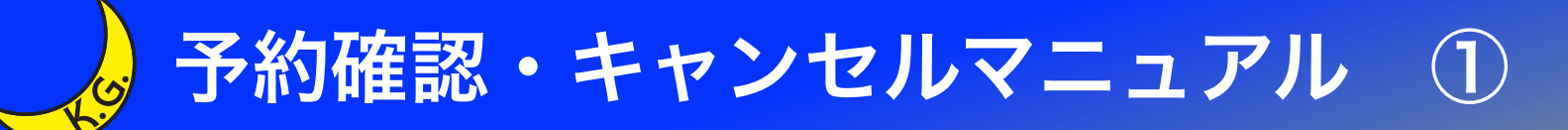

関西学院大学(校友課) 2021年関西学院ホームカミングデー 申込ページ

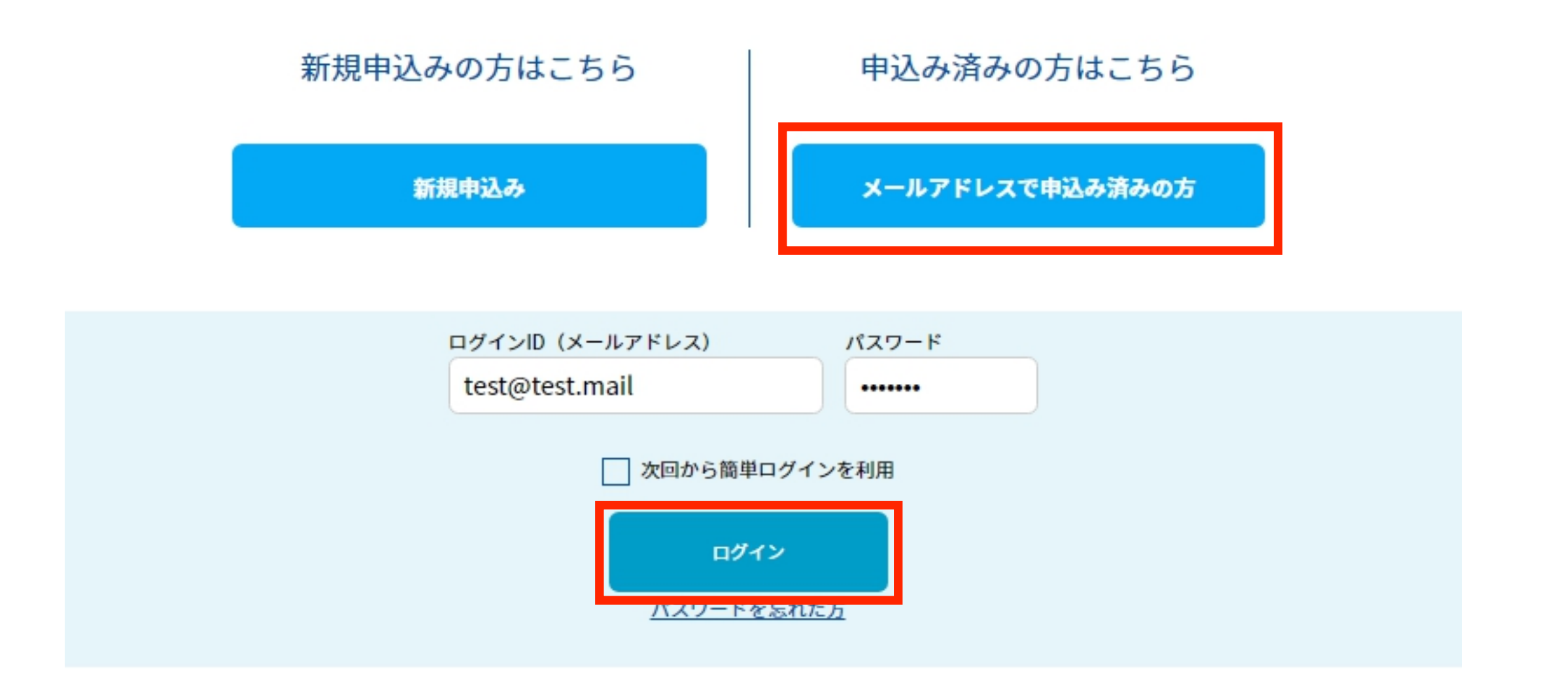

"メールアドレスで申込み済みの方"をタップします。 その後、ログインID(メールアドレス)とパスワードを入力し、 "ログイン"をタップしてください。

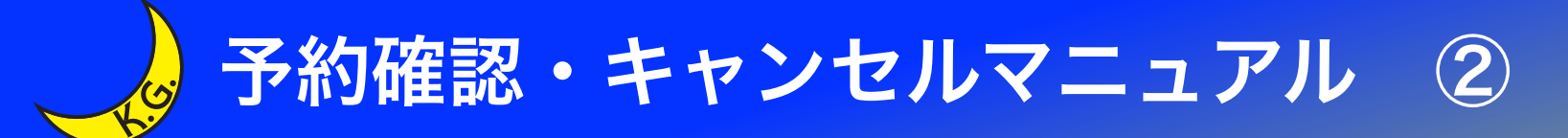

### 関西学院大学(校友課)2021年関西学院ホームカミングデー **MY PAGE**

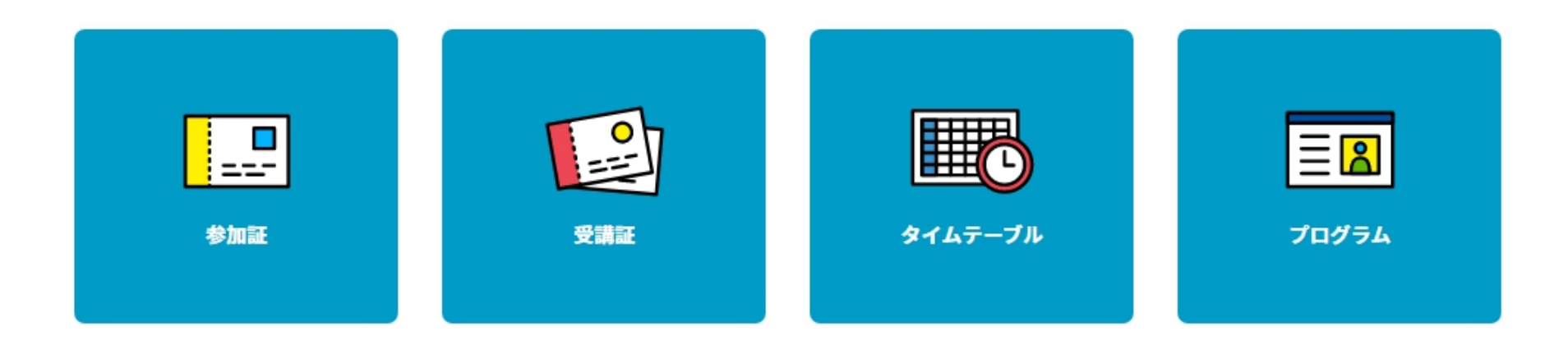

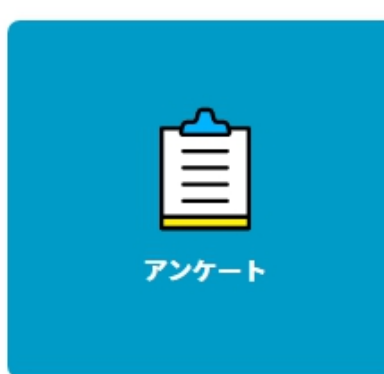

マイページが表示されます。

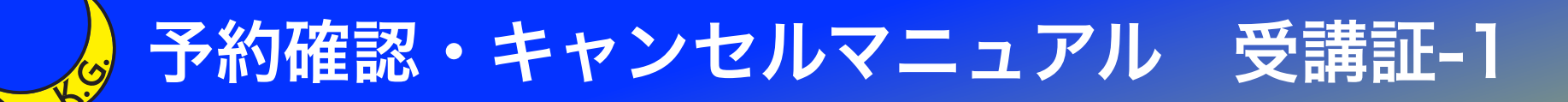

#### 関西学院大学(校友課) 2021年関西学院ホームカミングデー

# MY PAGE

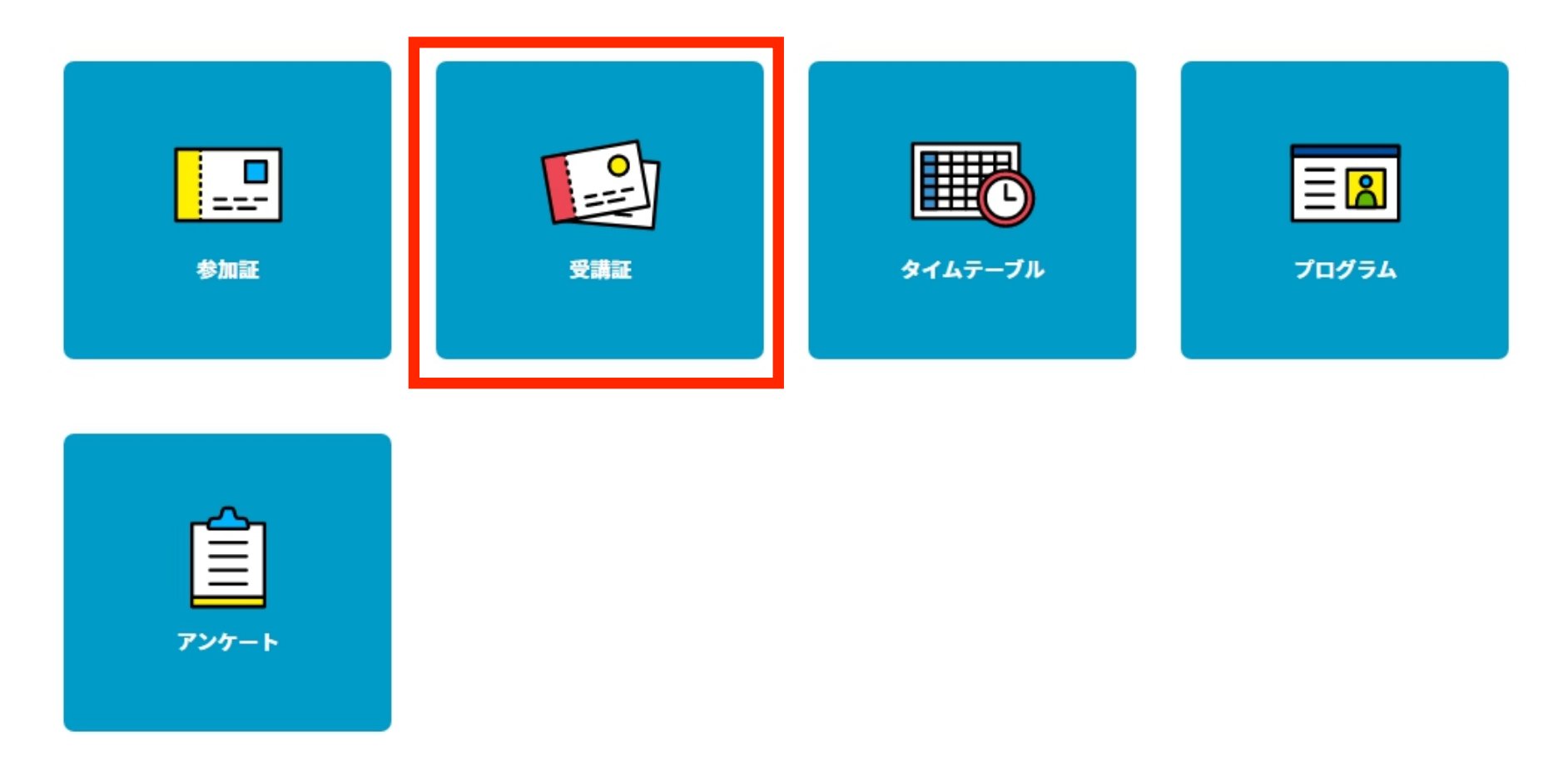

プログラムの受付や予約のキャンセルを行う場合、 "受講証"をタップします。 予約確認・キャンセルマニュアル 受講証-2

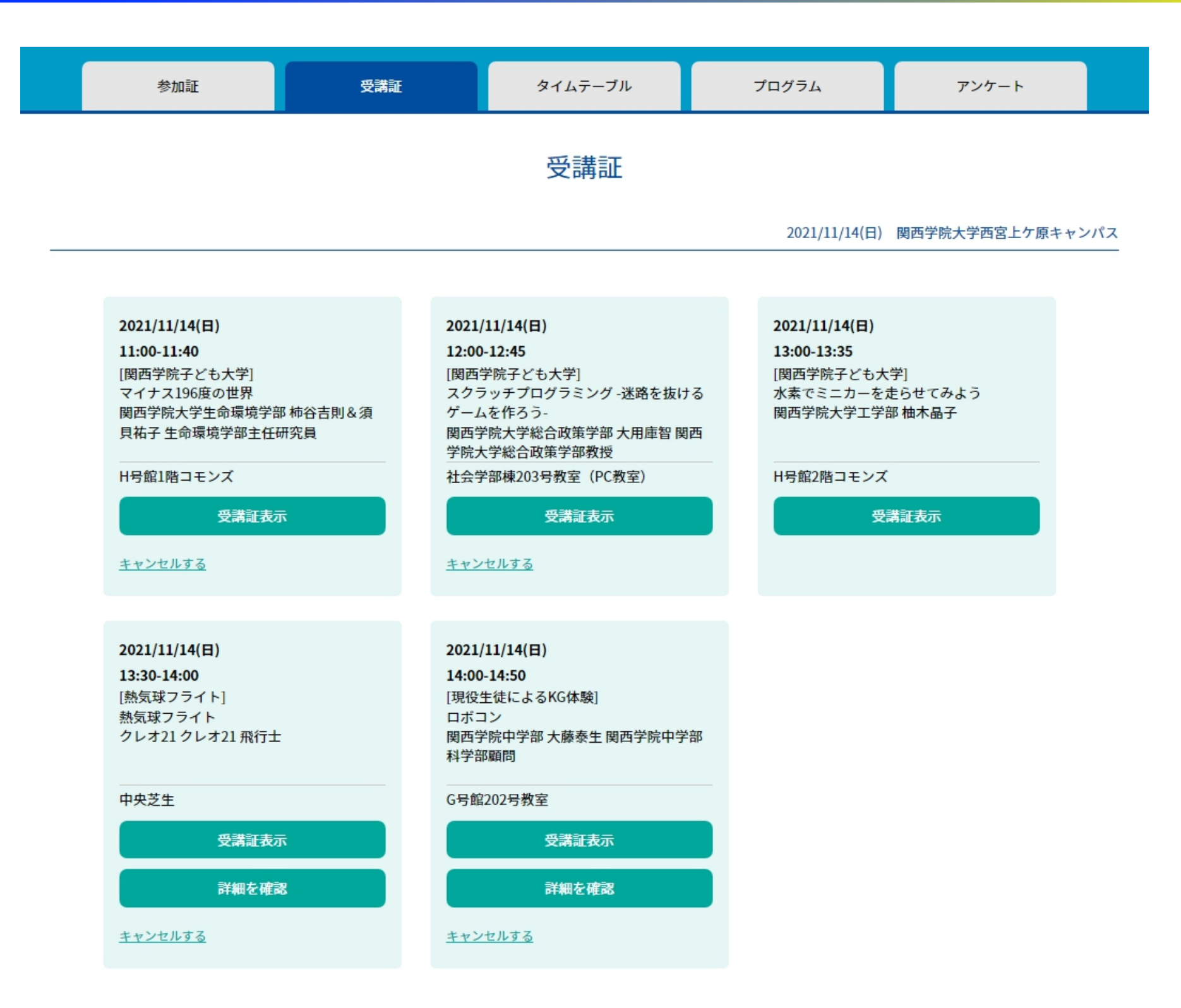

参加申し込みを行ったプログラムが表示されます。

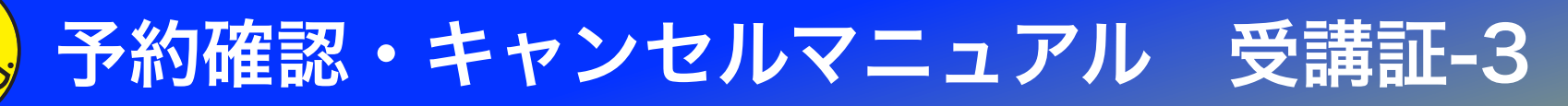

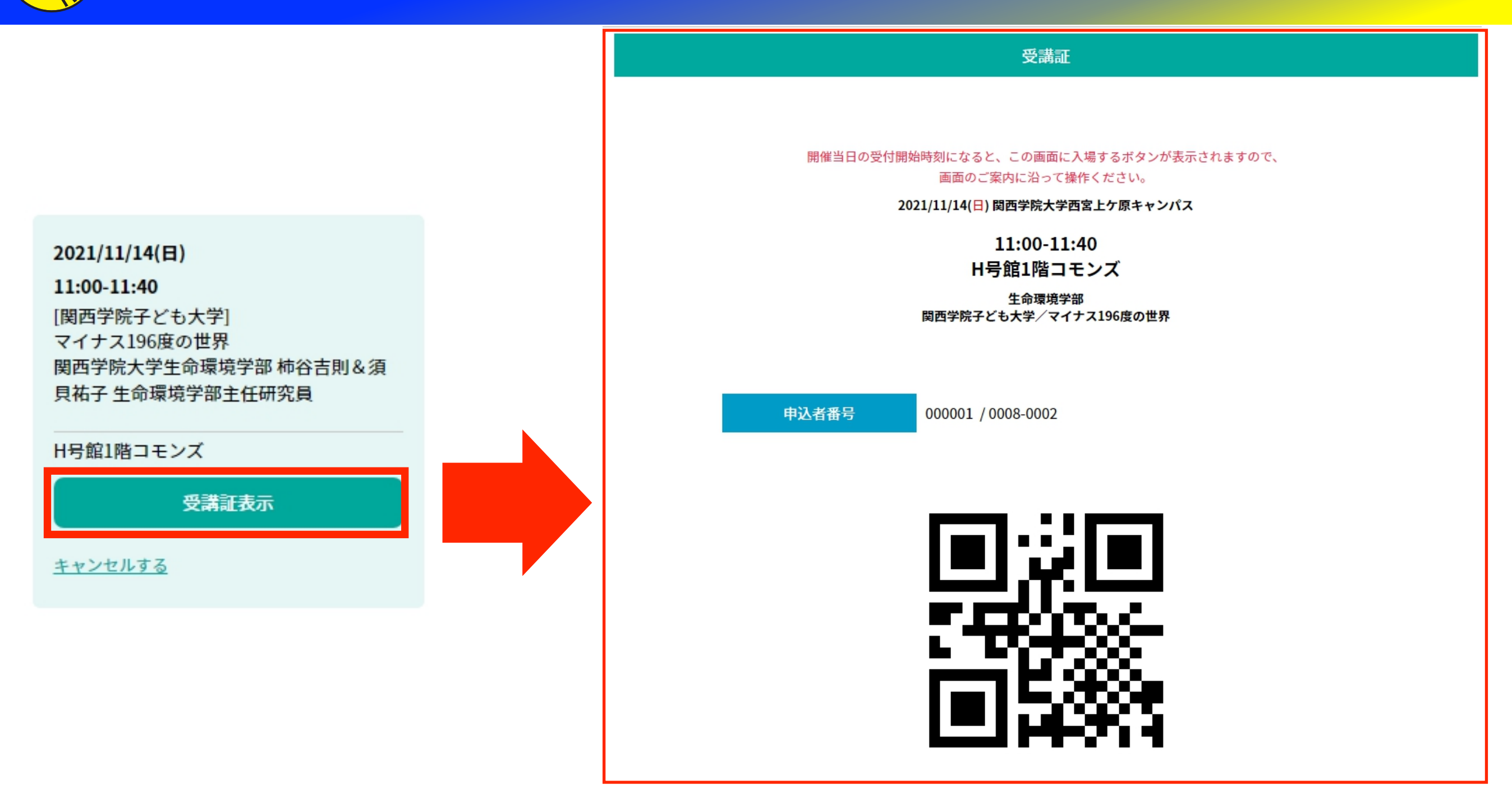

当日、プログラムに参加する際には、 各プログラム受付にて"受講証表示"をタップし、 スタッフに画面を提示してください。

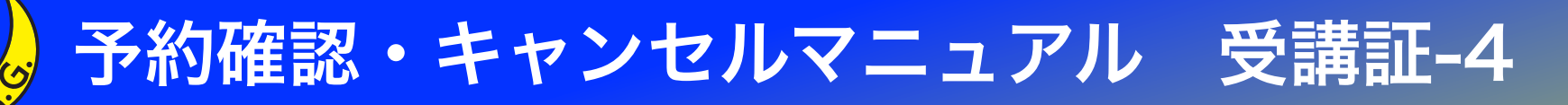

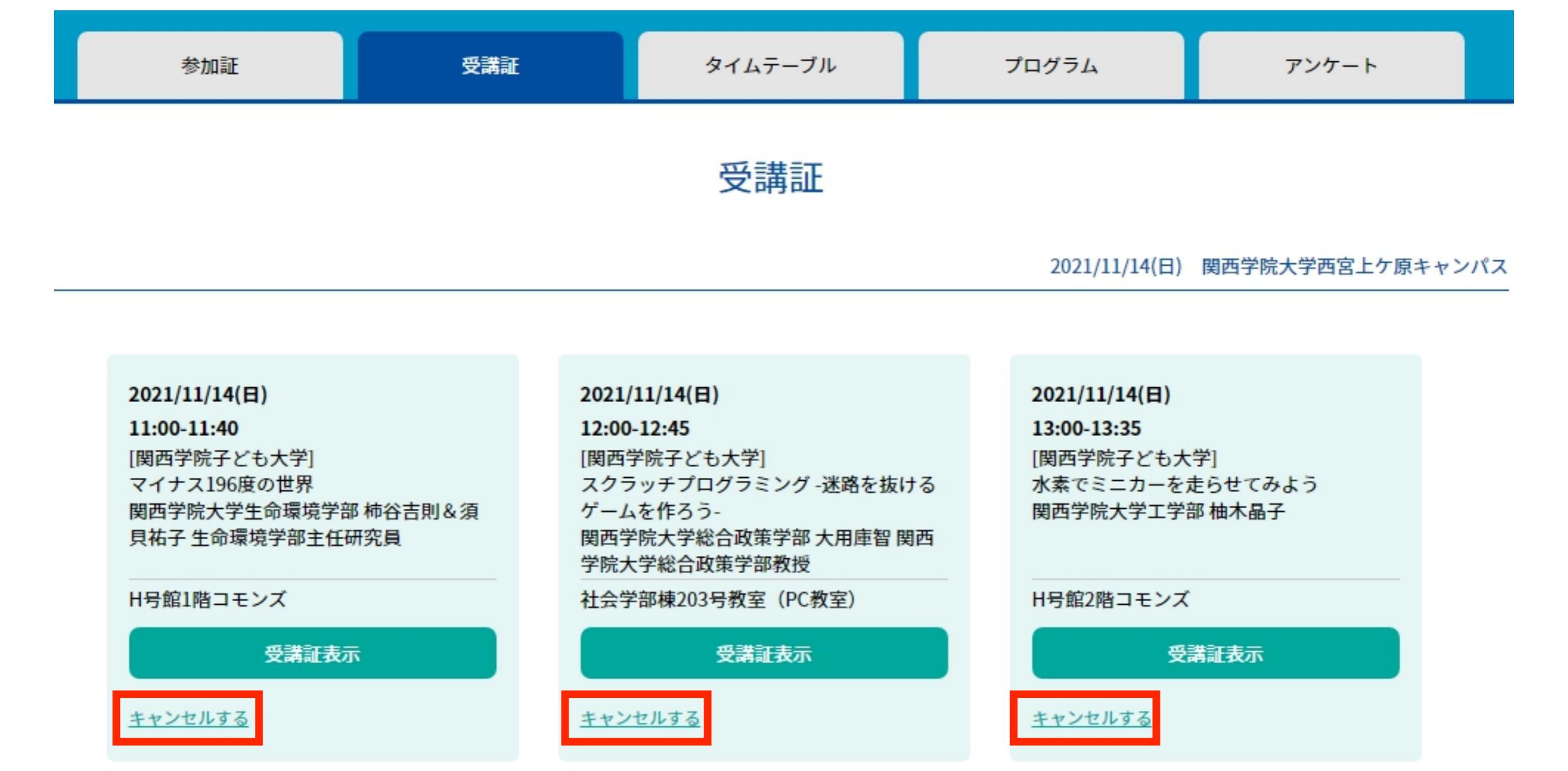

"キャンセルする"をタップすると、 予約したプログラムをキャンセルできます。

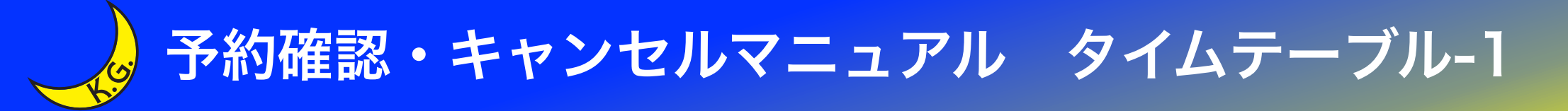

## 関西学院大学(校友課) 2021年関西学院ホームカミングデー MY PAGE

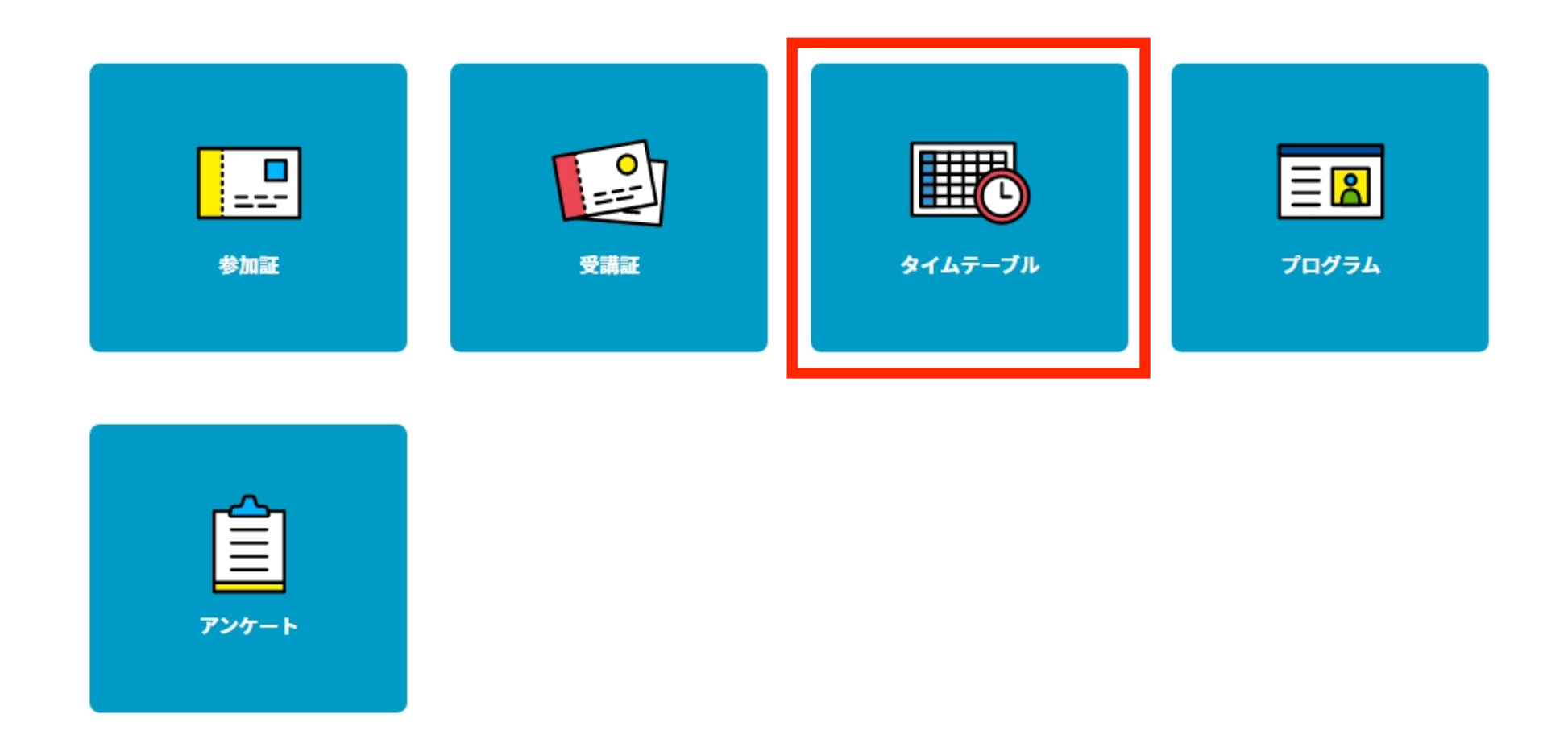

全体のタイムスケジュールから予約を行う場合、 "タイムテーブル"をタップします。

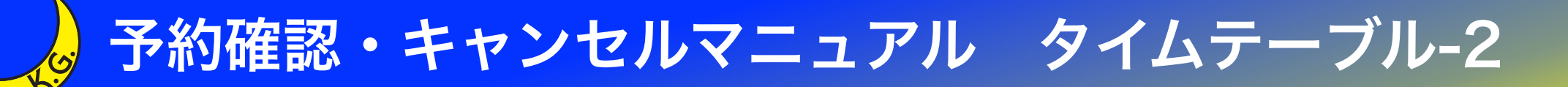

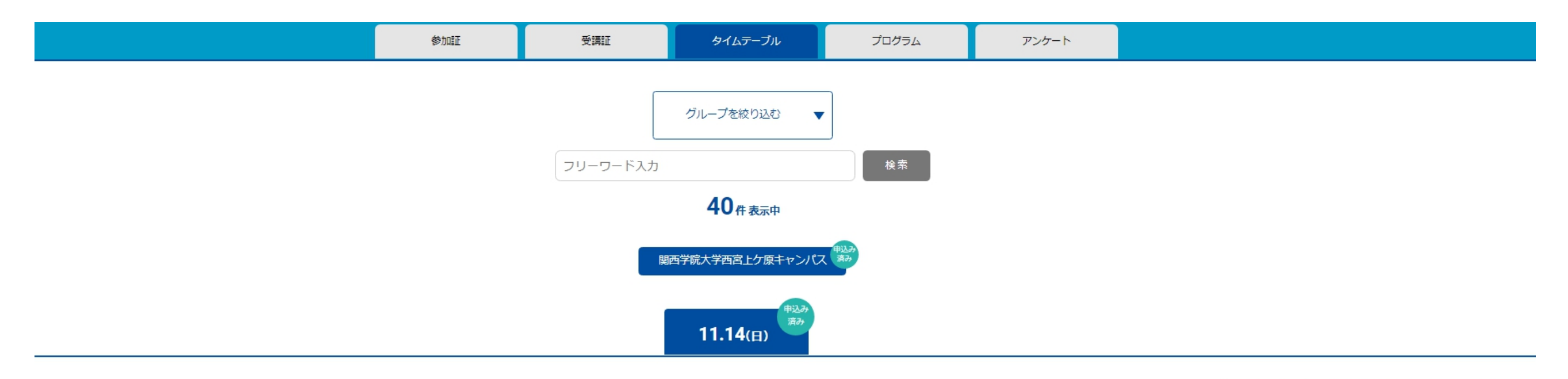

プログラム一覧 **タイム**テーブ**ル** マイタイムテーブル

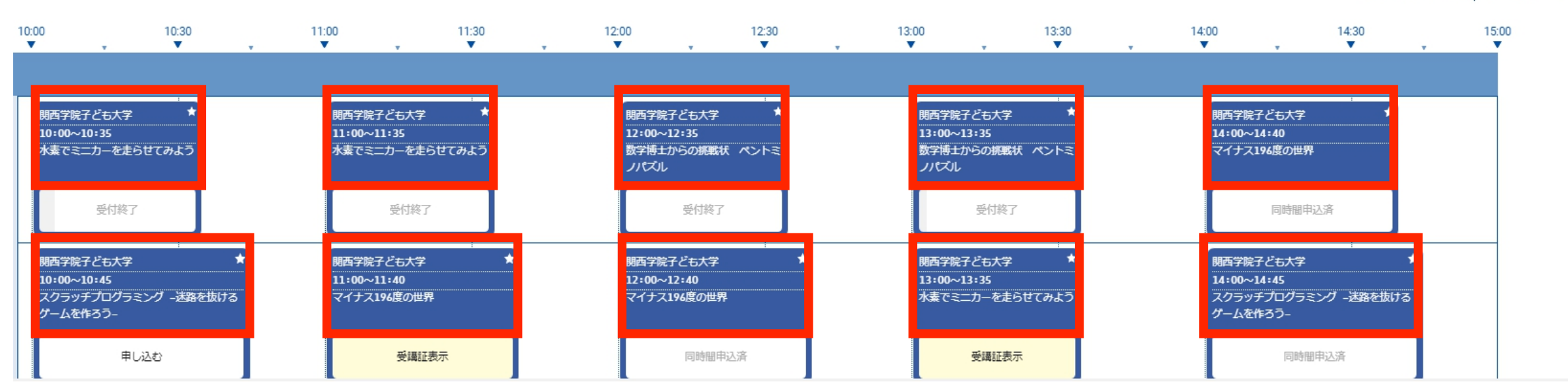

当日のタイムテーブルが表示されます。 プログラムの予約・キャンセルについては、 各プログラムのタイトル部分をタップしてください。

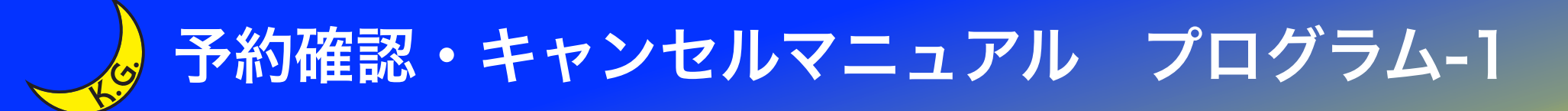

## 関西学院大学(校友課) 2021年関西学院ホームカミングデー

# MY PAGE

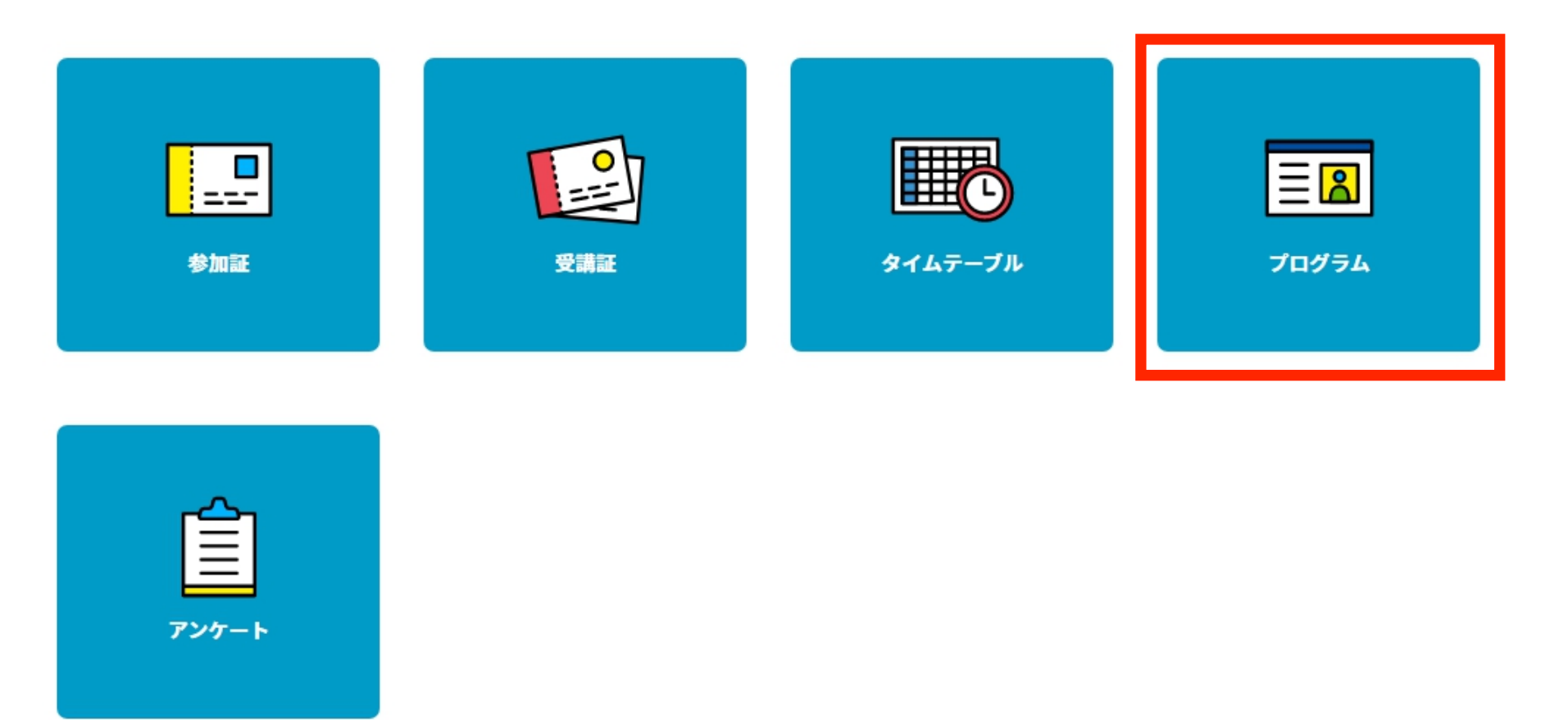

各種プログラムの詳細・会場から予約を行う場合、 "プログラム"をタップしてください。

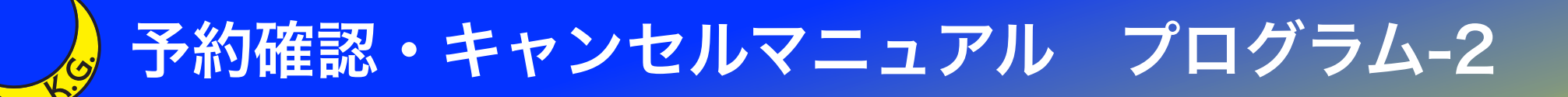

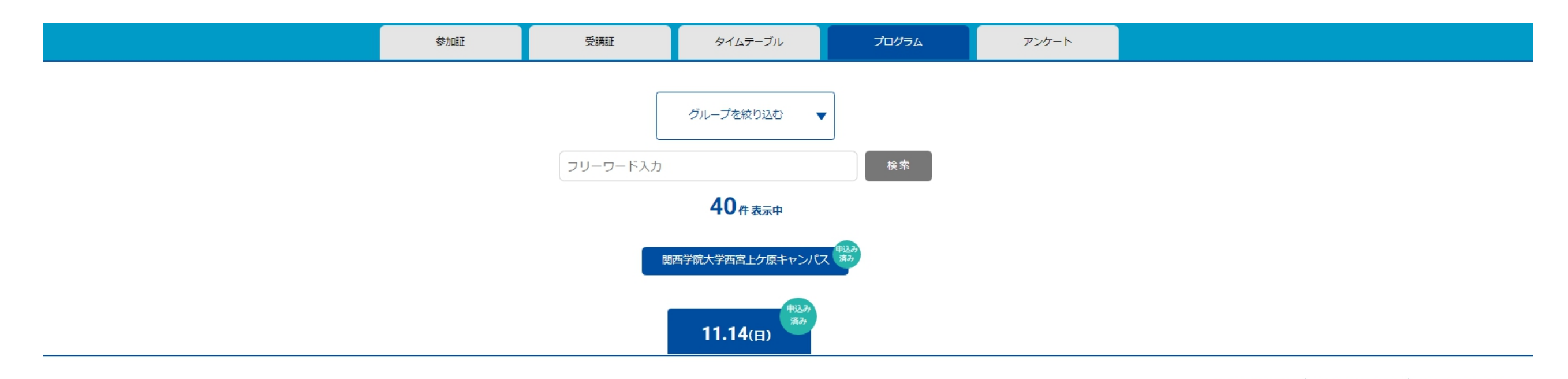

プログラム一覧 タイムテーブル マイタイムテーブル

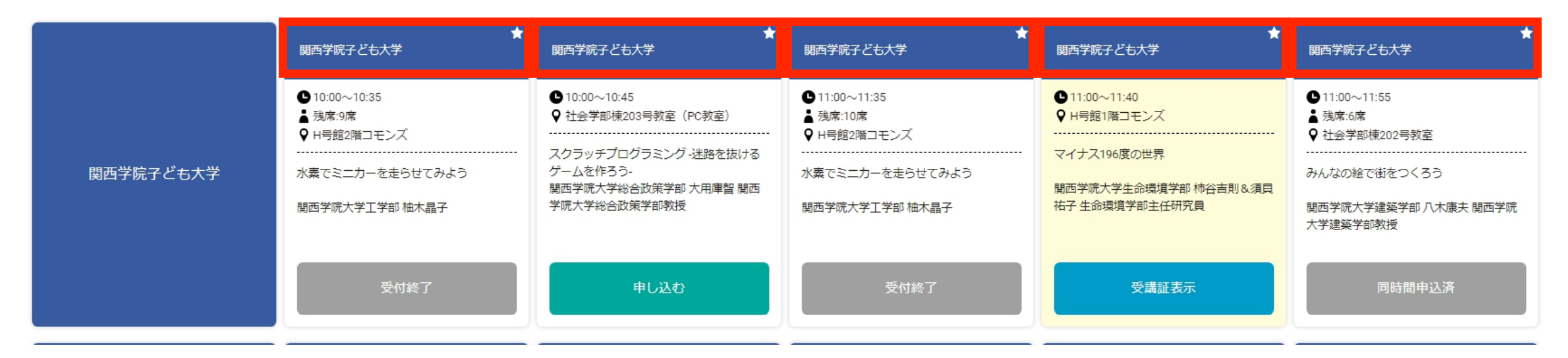

当日のプログラム一覧が表示されます。 プログラムの予約・キャンセルについては、 各プログラムのタイトル部分をタップしてください。

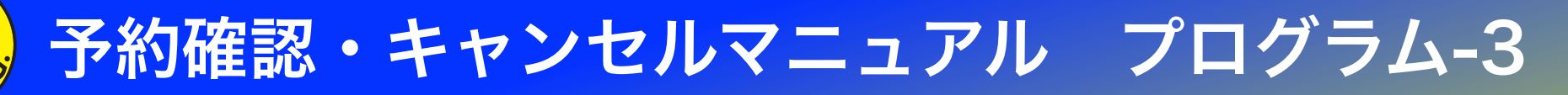

| ★<br>熱気球KGフライト2021   | 熱気球         | ★ 熱気球KGフライト2021 ×                  | * | ★<br>熱気球KGフライト2021    |
|----------------------|-------------|------------------------------------|---|-----------------------|
| ● 11:30~12:00 ♥ 中央芝生 | ●12:<br>♀中5 | ▶13:30~14:00<br>♀中央芝生              |   | ●13:00~13:30<br>♀中央芝生 |
| 熱気球KGフライト2021        | 熱気球         | 定員:25                              |   | 熱気球KGフライト2021         |
| 残席わずかです              | 残席わ         | 熱気球KGフライト2021                      |   | 残席わずかです               |
| 同時間申込済               |             | お申込み者ご本人とご家族を含めて4名までご搭<br>乗いただけます。 |   | 申し込む                  |
|                      |             |                                    |   |                       |
|                      |             |                                    |   |                       |
|                      |             |                                    |   |                       |
|                      |             | 残席わずかです                            |   |                       |
|                      |             | 申し込む                               |   |                       |

"熱気球KGフライト2021"への搭乗者数については、 <u>ご本人とご家族を含めて4名まで</u>とさせていただきます。 皆様のご理解とご協力をお願いいたします。

11

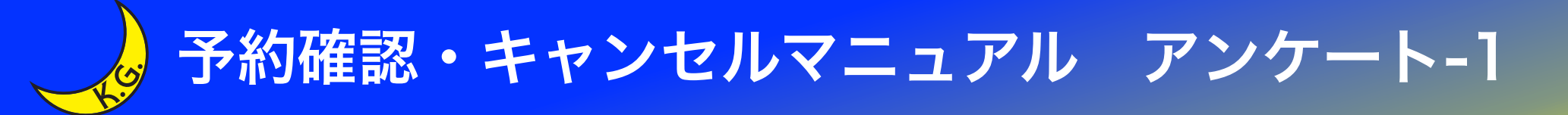

## 関西学院大学(校友課) 2021年関西学院ホームカミングデー **MY PAGE**

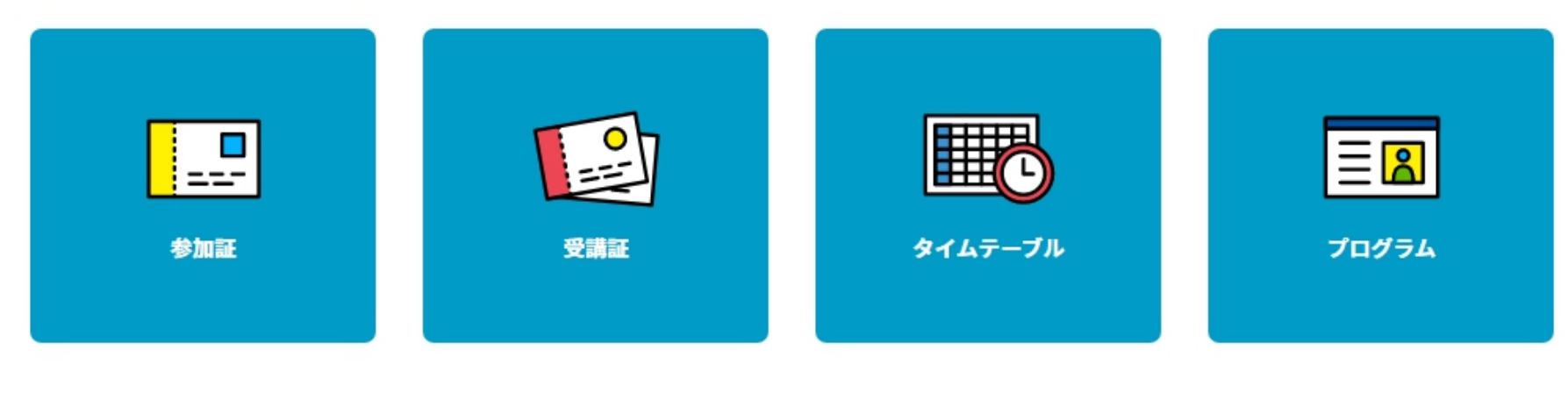

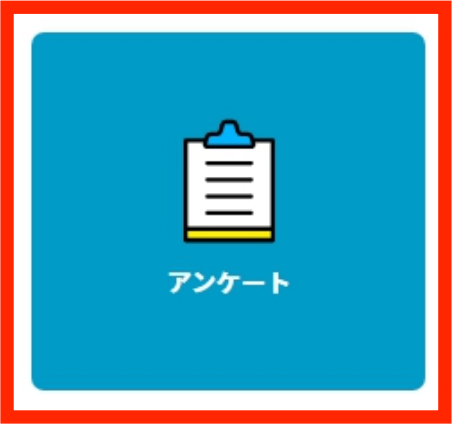

12

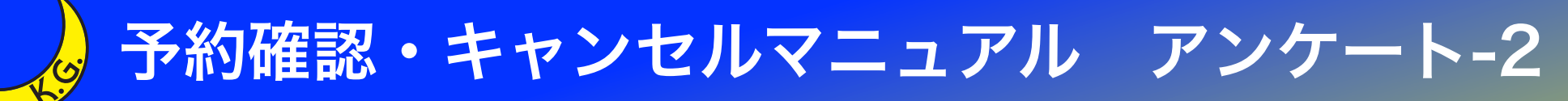

| 参加羅 |
|-----|
|-----|

#### 【事前調査のお願い】2021年 関西学院ホームカミングデー開催について

関西学院ホームカミングデーにご参加いただきありがとうございます。 今年度よりホームカミングデーのプログラム内容を大幅にリニューアルいたしましたので、 皆様のご意見を頂戴し、今後の参考にさせていただきたいと考えております。

ご協力のほど、宜しくお願いいたします。

#### ホームカミングデー開催を何で知りましたか (必須)

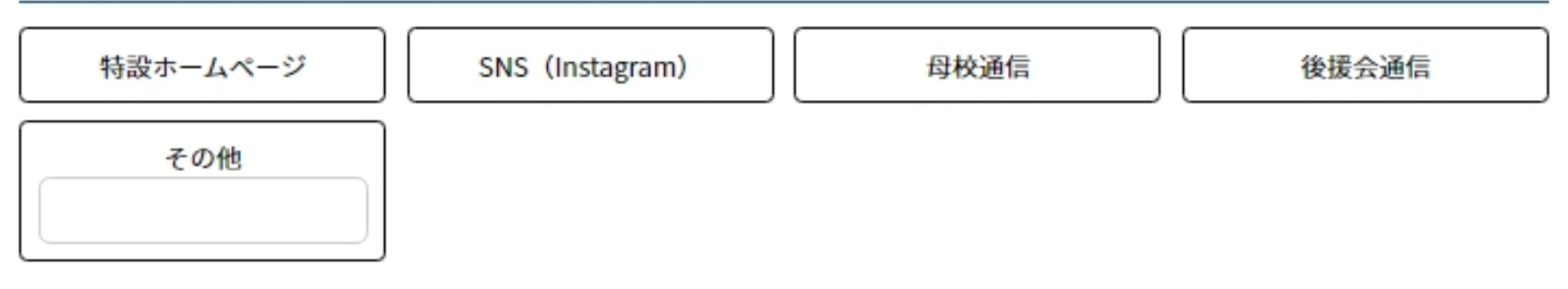

#### 2. ホームカミングデーで実施するプログラム全体の期待度を教えてください (必須)

| 大変期待(楽しみに)して | 期待(楽しみに)している | あまり期待(楽しみに)し | 期待 (楽しみに) していな |
|--------------|--------------|--------------|----------------|
| いる           |              | ていない         | い              |
| その他          |              |              |                |

# ホームカミングデーに関する事前アンケートです。 皆様のご協力をお願いいたします。